# Sådan starter du en pensioneringssag i PENSAB

Du skal oprette en pensioneringssag i PENSAB, når en aktiv tjenestemand skal pensioneres eller have registreret en opsat tjenestemandspension. Det gør du ved at udfylde pensionsskemaet og derefter skal du give besked til tjenestemanden om, at skemaet skal godkendes digitalt på www.tjenestemandspension.dk

Kan tjenestemanden ikke underskrive skemaet digitalt, skal tjenestemanden skrive under på pensionsskemaet og registerudskriften, det skal sendes til os via www.virk.dk på følgende link: Send digital post til Udbetaling Danmark Tjenestemandspension se punkt 2.

Som kunderådgiver, med egne pensionsordninger, skal du have følgende:

- kvitteret opsigelse/ændrings- og fratrædelsesskema underskrevet af tjenestemanden
- seneste lønseddel
- hvis der er åremålsperioder/tilkøb og lignende skal dokumenter vedhæftes

Som virksomhed/institution/pensionsaldersansvarlig skal du have dokumentation på fx aftaler som seniorordning, lokalaftaler, afgørelser fra Nævnenes Hus og lignende klar

### Udfyld pensionsskema

I PENSAB vælges fanen "Pensioneringssag". Klik på "+ Start ny pensioneringssag". Så kommer nedenstående frem

| ISAB                                                                                                    |                                                                                                    |                                                                                                    | <u>Hjælp</u> 🛛 - <u>Kont</u>     |
|----------------------------------------------------------------------------------------------------|----------------------------------------------------------------------------------------------------|----------------------------------------------------------------------------------------------------|----------------------------------|
| e Tjenestemand Kontrol Ra                                                                                                    | pporter Pension Beregning Udtra                                                                                                    | ek Stamdata 🗸 Hændelser Auto                                                                                         |                                  |
| nestemand > Pensioneringssag                                                                                                    |                                                                                                    |                                                                                                    |                                  |
|                                                                                                    | Dessionaria desar                                                                                                    | Developmentation                                                                                                    |                                  |
| nestemandsopiysninger bere                                                                                                    | <u>en pension</u> Pensioneringssag                                                                                                    | Pensionsbiarag                                                                                                    |                                  |
|                                                                                                    |                                                                                                    |                                                                                                    |                                  |
| Alder                                                                                                    | Stilling                                                                                                    | Ansættelsesområde                                                                                                    | АККО                             |
| 27 år                                                                                                    | -                                                                                                    |                                                                                                    | 13 Pensioneret                   |
| Særregel fremregning                                                                                                    | Optjent pensionsalder<br>5 år, 0 md, 0 dg                                                                                                  | Virksomhed<br>Rigspolitiet (17143611)                                                                                |                                  |
| Folkepensionsalder                                                                                                    | Skalatrin                                                                                                    | Produktionsenhed                                                                                                    |                                  |
| 69 år*                                                                                                    | 42                                                                                                    | Københavns Politi, Lokalstation<br>Lufthavnen (1003390684)                                                           |                                  |
| Pensionsudbetalingsalder                                                                                                    | Tildelt skalatrin                                                                                                    | Pensionsalderansvarlig                                                                                               |                                  |
| C C T                                                                                                    |                                                                                                    |                                                                                                    |                                  |
| * Folkepensionsalder og pensionsu                                                                                                    | 42<br>dbetalingsalder kan ændres                                                                                                    | Rigspolitiet (17143611)                                                                                              |                                  |
| * Folkepensionsalder og pensionsu                                                                                                    | 42<br>dbetalingsalder kan ændres                                                                                                    | Higspolitet (1/143611)                                                                                               | + <u>Start ny pensioneringss</u> |
| <ul> <li>Folkepensionsalder og pensionsu</li> <li>Ny sag (Kladde)</li> </ul>                                                                                                    | 42<br>dbetalingsalder kan ændres                                                                                                    | Nigspoutiet (1/143611)                                                                                               | + <u>Start ny pensioneringss</u> |
| eo ar^<br>* Folkepensionsalder og pensionsu<br>- Ny sag (Kladde)<br>Trin                                                                                                    | 42<br>dbetalingsalder kan ændres<br>Status                                                                                                 | Rigspoutiet (1/143611)<br>Funktioner                                                                                 | + <u>Start ny pensioneringss</u> |
| eo ar^<br>* Folkepensionsalder og pensionsu<br>- Ny sag (Kladde)<br>Trin<br>Udfyld pensionsskema                                                                                                    | 42<br>dbetalingsalder kan ændres<br>Status<br>Ikke startet                                                                                 | Rigspolitiet (1/143611) Funktioner Afvis pensionsskema                                                               | + <u>Start ny pensioneringss</u> |
| eo ar^ * Folkepensionsalder og pensionsu - Ny sag (Kladde) Trin Udfyld pensionsskema Bestil registerudskrift                                                                                                    | 42<br>dbetalingsalder kan ændres<br>Status<br>Ikke startet<br>Ikke startet                                                                 | Rigspoutiet (1/143611)  Funktioner  Afvis pensionsskema <u>Tilføl/vis dokumenter</u>                                 | + <u>Start nv pensioneringss</u> |
| * Folkepensionsalder og pensionsu<br>* Folkepensionsalder og pensionsu<br>- Ny sag (Kladde)<br>Trin<br>Udfyld pensionsskema<br>Bestil registerudskrift<br>Afsend pensionsskema                                                         | 42<br>dbetalingsalder kan ændres<br>Status<br>Ikke startet<br>Ikke startet<br>Ikke startet                                                 | Rigspoutiet (1/143611)  Funktioner Afvis pensionsskema Tilfg /vis dokumenter                                         | + <u>Start nv pensioneringss</u> |
| eo ar<br>* Folkepensionsalder og pensionsu<br>- Ny sag (Kladde)<br>Trin<br>Udfvid pensionsskema<br>Bestil registerudskrift<br>Afsend pensionsskema<br>Igangsæt sag                                                                     | 42<br>dbetalingsalder kan ændres<br>Status<br>Ikke startet<br>Ikke startet<br>Ikke startet<br>Ikke startet                                 | Higspourter (1/143611)         Funktioner         Afvis pensionsskema         Tilfø/vis dokumenter         Afvis seg | + <u>Start ny pensioneringss</u> |
| <ul> <li>Folkepensionsalder og pensionsu</li> <li>Ny sag (Kladde)</li> <li>Trin</li> <li>Udfvld pensionsskema</li> <li>Bestil registerudskrift</li> <li>Afsend pensionsskema</li> <li>Igangsæt sag</li> <li>Lav beregninger</li> </ul> | 42<br>dbetalingsalder kan ændres<br>Status<br>Ikke startet<br>Ikke startet<br>Ikke startet<br>Ikke startet<br>Ikke startet                 | Funktioner         Afvis pensionsskema         Tillføj/vis dokumenter                                                | + <u>Start ny pensioneringss</u> |
| eo ar^ * Folkepensionsalder og pensionsu * Folkepensionsalder og pensionsu Trin Udfvld pensionsskema Bestil registerudskrift Afsend pensionsskema Igangsæt sag Lav beregninger Udfvld info til SLS                                     | 42<br>dbetalingsalder kan ændres<br>Status<br>Ikke startet<br>Ikke startet<br>Ikke startet<br>Ikke startet<br>Ikke startet<br>Ikke startet | Funktioner         Afvis pensionsskema         Tilføl/vis dokumenter         Afvis sag                               | + <u>Start ny pensioneringss</u> |

Klik på "Tilføj registerudskrift" og vælg dato: den første i måneden efter opsigelse. Det skal være samme dato som pensionen skal udbetales fra eller den opsatte pension skal registreres fra. Vent til der er flueben i boksen. Hos Udbetaling Danmark bruger vi registerudskriftet til at se den totale optjente pensionsalder.

Vælg "Udfyld pensionsskema", der er 4 sider der skal udfyldes af UDK/arbejdsgiver.

### Trin 1 af 4 – Oplysninger om tjenestemanden

**Dato for fratrædelse:** skal være den første i måneden efter opsigelse (ikke den sidste dag i måneden). Dvs. den dato udbetalingen af pensionen skal starte eller den dato den opsatte pension skal registreres fra. Hvis det er udskudt egenpension, skal den også være på udbetalingsdatoen (hvilket er tjenestemandens fødselsdag).

| Trin 1 ut dt 4   Oplysninger om tjenestemanden   Dato for fatmedeise * (*)   0:00:20:20:4   (*)   0:00:20:20:4   (*)   (*)   (*)   (*)   (*)   (*)   (*)   (*)   (*)   (*)   (*)   (*)   (*)   (*)   (*)   (*)   (*)   (*)   (*)   (*)   (*)   (*)   (*)   (*)   (*)   (*)   (*)   (*)   (*)   (*)   (*)   (*)   (*)   (*)   (*)   (*)   (*)   (*)   (*)   (*)   (*)   (*)   (*)   (*)   (*)   (*)   (*)   (*)   (*)   (*)   (*)   (*)   (*)   (*)   (*)   (*)   (*)   (*)   (*)   (*)   (*)   (*)   (*)   (*)   (*)   (*)   (*)   (*)   (*)   (*)   (*)   (*)   (*)   (*)   (*)   (*)                                                                                                    | Pensionsskema                                                                                                    |                |
|----------------------------------------------------------------------------------------------------|----------------------------------------------------------------------------------------------------|----------------|
| Oplysninger om tjenestemanden   Bato for frarædelse * ©   ©1-08-2024   It genestemanden modtaget rådighedslan?* ©   3a   3b   Mej   Har fjenestemanden været aflamet efter kommunale   Hivis ja, angiv overgangsdato *   3a   Tar fjenestemanden været aflamet efter kommunale   Hvis ja, angiv overgangsdato *   3a   3b   3a   3a   3a   3a   3a   3a   3a   3a   3a   3a   3a   3a   3a   3a   3a   3a   3a   3a   3b   Mej   Itar stenstemanden været aflamet med regionalt   Interview   Skal pensionen udbetales nu?* ©   3a   3a   3a   3b   Mej                  Indext pension     Actuet pension                                                                                                    | Trin1udaf4 🗸                                                                                                    |                |
| Dato for fratrædelse " ()<br>0:08-2024<br>Far tjenestemanden modtaget rådighedslan?" ()<br>) 3e<br>() Nej<br>Har tjenestemanden været aflannet efter kommunale<br>røgier? ()<br>) 3e<br>() Nej<br>Har tjenestemanden været aflannet efter kommunale<br>() Nej<br>Har tjenestemanden været aflannet med regionalt<br>() Inter tjenestemanden været aflannet med regionalt<br>() Inter tjenestemanden været aflannet med regionalt<br>() Nej<br>Har tjenestemanden været aflannet med regionalt<br>() Nej<br>Har tjenestemanden været aflannet med regionalt<br>() Nej<br>Har tjenestemanden været aflannet med regionalt<br>() Nej<br>Har tjenestemanden været aflannet med regionalt<br>() Nej<br>Har tjenestemanden været aflannet med regionalt<br>() Nej<br>Har tjenestemanden været aflannet med regionalt<br>() Nej<br>Lit der særetgel for fremregning?" ()<br>() 3e<br>() Nej<br>Har tjenestemator () Nej<br>Lit der særetgel for fremregning?" ()<br>() 3e<br>() Nej<br>() Seal persion<br>() Nej<br>() Seal persion<br>() Nej<br>() Seal persion<br>() Nej<br>() Nej | Oplysninger om tjenestemanden                                                                                                    |                |
| Meij   Har tjenestemanden været ansat på åremå?? ⑦   Ja   Meij   Har tjenestemanden været aflannet efter kommunale terger? ⑦   Ja   Neij   Har tjenestemanden været aflannet med regionalt untnin? ⑧ Ja Neij Havd skal Udbetaling Danmark beregne* ⑦ Skal pensionen udbetales nu?* ⑦ O obst pension Neij Actual pension Neij Actual pension Neij Er der særregel for fremvegning?* ⑦ Ja Neij Er der særregel for fremvegning?* ⑦ Ja Neij Er der særregel for fremvegning?* ⑦ Ja Neij Er der særregel for fremvegning?* ⑦ Ja Neij Er der særregel for fremvegning?* ⑦ Ja Neij Er der særregel for fremvegning?* ⑦ Ja Neij                                                                                                    | Dato for fratrædelse * ⑦<br>0-08-2024<br>Har tjenestemanden modtaget fådighedsløn?* ⑦<br>O 3e                                                                                                    |                |
| Har tjenestemanden været aflønnet efter kommunale       Hvis ja, angiv overgangsdato *         ingjer?* ()       3a         ()       Nej         Har tjenestemanden været aflønnet med regionalt                                                                                                    | <ul> <li>Nej</li> <li>Har tjenestemanden været ansat på åremål?* ()</li> <li>Ja</li> <li>Nej</li> </ul>                                                                                                    |                |
| Har riperstemanden været aflannet med regionalt<br>Inntrin?* ⊙<br>> 3a<br>> Nej<br>Hvad skal Udbetaling Danmark beregne* ⑦<br>> Opst pension<br>> Aktuel pension<br>> Nej<br>Angiv afskedsårsag * ⑦<br>Vælg                                                                                                    | Har tjenestemanden været aflønnet efter kommunale<br>regler?* ()<br>) 3a<br>() Nej                                                                                                    |                |
| thvad skal Udbetaling Danmark beregne* ③       Skal pensionen udbetales nu?* ③         O past pension       ③ Ja         ④ Adtuel pension       Nej         Angiv efsetedskrage* ③       ●         Verig                                                                                                    | Har ignestemanden været allannet med regionalt<br>I_mtrin?" ⊚<br>○ 3a<br>● Nej                                                                                                    |                |
| Angivariskedsårsag * () [)<br>Væig<br>Er der særregel for fremregning?* ()<br>) 3s<br>() Nej<br>[] Gem [] Angullér    Næste                                                                                                    | Hvad skal Udbetaling Danmark beregne* ()     Skal pensionen udbetales nu?* ()       Opset pension     Image: Skal pensionen udbetales nu?* ()       Aktuel pension     Image: Skal pensionen udbetales nu?* () |                |
| Ja     Nej     Annullér Neste                                                                                                    | Angiv atskedsårsag * ③ 〕<br>Vælg<br>Er der særregel for fremregning?* ③                                                                                                    |                |
|                                                                                                    |                                                                                                    | Annullér Næste |

Der er forskellige dokumentationskrav, hvis man siger ja til nogle af punkterne. Du skal klikke i "ja" før du kan se kravet til dokumentationen, der kommer et ikon på linjen. Før musen over ikonet, for at se hvad dokumentationskravet er for dette punkt.

Dokumentet skal vedhæftes før den kan sendes til godkendelse hos tjenestemanden.

**Afskedsårsag:** Du skal her vælge grunden til, at vi skal beregne/registrere en tjenestemandspension.

Der er altid en afskedsårsag, årsagen kan ikke være ukendt, derfor skal der vælges en afskedsårsag.

#### Tjenestemandspension

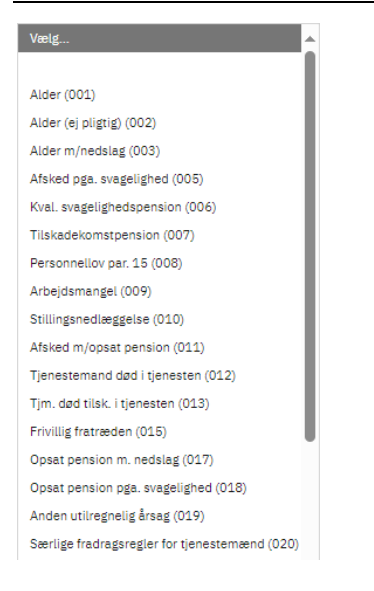

Du kan ikke vælge fx afskedsårsag 001, hvis ikke du har "Særregel fremregning" eller vælge 002, hvis tjenestemanden er under folkepensionsalderen.

OBS. Du skal ved opsat pension vælge "opsat pension", afskedsårsag 011 og vælge "nej" til "Skal pensionen udbetales nu".

De mest brugte afskedsårsager er:

001: Alder pligtig (hvis man har pligtig afgangsalder/særregel fremregning)

002: Alder ej pligtig (over folkepensionsalderen)

003: Alder m/nedslag (under folkepensionsalderen med førtidsreduktion)

005: Afsked pga. svagelighed (Helbredsnævnets vurdering SKAL vedlægges)

006: Afsked pga. kvalificeret svagelighed (Helbredsnævnets vurdering SKAL vedlægges)

007: Afsked pga. tilskadekomst (Helbredsnævnets vurdering SKAL vedlægges)

010: Stillingsnedlæggelse (aftale SKAL vedhæftes)

011: Afsked m/opsat pension (hvis man ikke skal have udbetalt sin pension ved fratrædelse, skal den opsættes)

015: Frivillig fratrædelse (der SKAL vedlægges fratrædelsesaftale)

019: Anden utilregnelig årsag (afskedsskrivelsen SKAL vedhæftes)

020: Særlig fremregning (over 62 år – kun politi og kriminalforsorgen)

OBS. Når en tjenestemand selv siger op, for at få udbetalt tjenestemandspension er det ikke afskedsårsag 015, der skal bruges 002 eller 003. Frivillig fratræden er KUN til fratrædelsesaftaler efter reglerne i

cirkulære om aftale om frivillig fratræden:

https://www.retsinformation.dk/eli/retsinfo/2021/10092

Klik "næste".

### Trin 2 af 4 – Oplysninger om skala- og løntrin

| Pensionsskema                                                                                                    |          |         |       |
|----------------------------------------------------------------------------------------------------|----------|---------|-------|
| Trin 2 ud af 4 👻                                                                                                    |          |         |       |
| Oplysninger om skala- og løntrin                                                                                             |          |         |       |
| Hører tjenestemanden til i den lukkede gruppe?* 💿                                                                            |          |         |       |
| ⊖ Ja                                                                                                    |          |         |       |
| Nej                                                                                                    |          |         |       |
|                                                                                                    |          |         |       |
| Hvilket skalatrin har tjenestemanden været aflønnet på? 🕥                                                                    |          |         |       |
| 29                                                                                                    |          |         |       |
| Hvis det skalatrin, som pensionen skal beregnes ud fra, ikke er det samme, som det                                           |          |         |       |
| tjenestemanden har været aflønnet på, skal arbejdsgiver oplyse, hvilket andet                                                |          |         |       |
| skalatrin, pensionen skal beregnes ud fra? * ③                                                                               |          |         |       |
|                                                                                                    |          |         |       |
|                                                                                                    |          |         |       |
| Begrund forskellen * 🛞 🗅                                                                                                    |          |         |       |
|                                                                                                    |          |         |       |
|                                                                                                    |          |         |       |
| Vedrørende skalatrin der er aftalt pensionsgivende i.h.t. aftale om ny løn (bilag M) eller §55 i tjenestemandspensionsloven. |          |         |       |
| Gem                                                                                                    | Annullér | Forrige | Næste |

Ved "ja" til den lukkede gruppe kommer der følgende skærmbillede frem

KUN TIL LÆRERE I DEN LUKKEDE GRUPPE.

Vælges ja til kronetillæg skal der vedhæftes dokumentation på forhåndsaftalen. For ledere over løntrin 48; lønindplaceringsskema og lønseddel. For lærere; forhåndsaftale og lønsedlen.

Lønsedlen skal indeholde kronetillægget for at det kan medregnes.

Derudover skal du være opmærksom på, at du bliver spurgt om det samlede løntrin som tjenestemanden skal pensioneres på, skal være mellem 36 – 55.

## Side 3 af 4 – Oplysninger om pensionsalder og evt. seniorordning

Du skal vedhæfte dokumentation, hvis du siger ja til nogle af punkterne på siden. Før musen over "?" eller "dokument" ved siden af, for at se dokumentationskravet. Når du har sat "ja" vil der komme et ikon, hvor du kan se hvad der skal vedhæftes til pensionssagen.

| Pensionsskema                                                             |  |
|---------------------------------------------------------------------------|--|
| Trin 3 ud af 4 👻                                                          |  |
| Oplysninger om pensionsalder og evt. seniorordning                        |  |
| Er der tilkøbt pensionsalder i forbindelse med frivillig<br>fratræden?* @ |  |
| ⊖ Ja                                                                      |  |
| Nej                                                                       |  |
| Er der indgået aftale om seniorordning?* ⑦<br>③ Ja<br>○ Nej               |  |
| Er der ansættelse i fleksjob?* ()<br>Ja<br>Nej                            |  |
| Er der kombinationsansættelse?* ⑦<br>Ja<br>Nej                            |  |
| Gem     Annullér     Forrige     Nœste                                    |  |

Du kan ikke sende pensionsskemaet til godkendelse hos tjenestemanden, hvis der ikke er vedhæftet det dokument der kræves til sagen.

### Side 4 af 4 – Oplysninger om arbejdsgiver

Kontaktoplysningerne skal udfyldes da det er her kunderådgiverne og tjenestemanden kan finde frem til den person der har udfyldt pensioneringssagen, hvis der er spørgsmål.

#### Pensionsskema

| Trin 4 ud af 4 👻                                                   |                                                                                                    |
|--------------------------------------------------------------------|----------------------------------------------------------------------------------------------------|
| Oplysninger om arbejdsgiver                                        |                                                                                                    |
| Institutionsnavn *<br>Rigspolitiet                                 | Telefon *                                                                                                    |
| Adresse *                                                          | Kontaktperson *                                                                                                    |
| Postnr. og by *                                                    | Mailadresse *                                                                                                    |
| Pensionsmyndighed *                                                | Deiregnskab *                                                                                                    |
| Når du klikker på Godkend til tjenestemandspension.dk, bli<br>det. | ver pensionsskemaet gjort tilgængeligt for tjenestemanden, der derefter kan udfylde resten af skemaet og underskrive |
| Gem                                                                | Annullér Forrige Dan udskrift Godkend til tjenestemandspension.dk                                                    |

Du skal udfylde "Pensionsmyndighed" og "Delregnskab". Du har adgang til de pensionsmyndigheder der er tilknyttet den virksomhed du er ansat hos. Du kan trykke bruge pilen i feltet, hvis du er i tvivl om hvilke pensionsmyndigheder og delregnskabsnumre du har adgang til. Du kan først få delregnskaber frem, når du har valgt pensionsmyndighed.

Mangler du en pensionsmyndighed eller et delregnskabsnummer når du skal oprette en pensioneringssag, så skal du kontakte Udbetaling Danmark, Tjenestemandspension som kan vejlede dig.

Udbetaling Danmark, tjenestemandspension 70 12 32 00. Telefontid mandag til fredag fra kl. 9 – 14.

Eller via www.virk.dk på følgende link: Send digital post til Udbetaling Danmark Tjenestemandspension

Derefter er skemaet sendt til godkendelse

| udbetaling dapmark- |                                          | Pia Super Pension      |
|---------------------|------------------------------------------|------------------------|
|                     | Pensionsskemaet er sendt til godkendelse |                        |
| PENSAB              |                                          | Hieelo 12 - Kontakt 12 |

HUSK at give tjenestemanden besked på at pensionsskemaet skal godkendes.

Den skal være udfyldt korrekt og godkendt af tjenestemanden 30 dage før udbetalingsdatoen.

OBS. Udbetaling Danmark kan ikke se skemaet før tjenestemanden har godkendt skemaet.

Kontakt os, hvis du er i tvivl om det er udfyldt korrekt.

Dan udskrift hvis tjenestemanden ikke har NemID.

Tjenestemanden kan skrive under ved at klikke på "Dan udskrift", hvis IKKE tjenestemanden har Mit ID.

| Pensionsskema                                                      |                                                 |                            |                                             |
|--------------------------------------------------------------------|-------------------------------------------------|----------------------------|---------------------------------------------|
| Trin 4 ud af 4 👻                                                   |                                                 |                            |                                             |
| Oplysninger om arbejdsgiver                                        |                                                 |                            |                                             |
| Institutionsnavn *                                                 | Telefon *                                       |                            |                                             |
| Rigspolitiet                                                       |                                                 |                            |                                             |
| Adresse *                                                          | Kontaktperson *                                 |                            |                                             |
|                                                                    |                                                 |                            |                                             |
| Postnr. og by *                                                    | Mailadresse *                                   | _                          |                                             |
|                                                                    |                                                 |                            |                                             |
| Pensionsmyndighed *                                                | Delregnskab *                                   |                            |                                             |
| ~                                                                  | ~                                               |                            |                                             |
| Når du klikker på Godkend til tjenestemandspension.dk, bli<br>det. | ver pensionsskemaet gjort tilgængeligt for tjer | estemanden, der derefter i | an udfylde resten af skemaet og underskrive |
| Gem                                                                | Annullér Forrige                                | 🔋 Dan udskrift             | Godkend til tjenestemandspension.dk         |

Pensionsskemaet kommer frem med de oplysninger der er udfyldt på de 4 sider.

Tjenestemanden SKAL også skrive under på registerudskriftet.

På den sidste side kan tjenestemanden skrive under.

| Du kan her underskrive for r | tigheden af oplysningerne i pensionsskemaet. Det er ikke nødvendigt, hvis du signerer |
|------------------------------|---------------------------------------------------------------------------------------|
| pensionsskemaet på www.tj    | nestemandspension.dk                                                                  |
|                              |                                                                                       |
|                              |                                                                                       |
|                              |                                                                                       |
| Dato                         | Personlig underskrift                                                                 |

Du skal være opmærksom på, at når tjenestemanden har godkendt skemaet digitalt, så ændres status til igangsat og derefter vil sagen fremgå af listen over de pensioner der skal registreres og udbetales af Udbetaling Danmark, Tjenestemandspension.

Der kommer IKKE nogen informationer over til kontrolfanebladet.